AL-Mailの設定方法について

※ 次の1~2の設定を行ってください。
 1 インストール(1~4ページ)
 2 パスワード設定方法(5~6ページ)

- ※ AL-Mail をインストール、または設定済みの場合は、「2パスワード設定方法」をご覧ください。
- 1 インストール
  - ① AL-Mailのアイコン(exeファイル)をダブルクリックし、インストールを開始します。

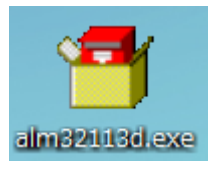

② インストールの確認ダイアログが表示されます。「はい(Y)」をクリックしてください。

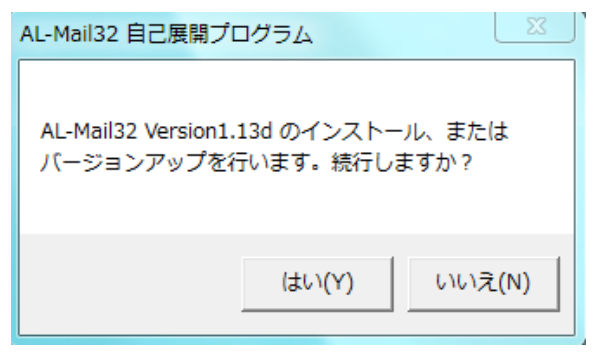

③ 注意書きが表示されます。「次へ(N)」をクリックしてください。

| 獨 ようこそ                      |                                                                                                    |
|-----------------------------|----------------------------------------------------------------------------------------------------|
| AL-Mail 32<br>Version 1.13d | AL-Mail32 セットアッププログラムにようこそ。                                                                        |
|                             | このプログラムはコンピュータに AL-Mail32 Version1.13d をインスト<br>ールします。 セットアップ中は AL-Mail32 を起動しないようにしてく<br>ださい。     |
| http://www.almail.com/      | 警告: このプログラムは、 著作権法および国際条約によって保護さ<br>れています。<br>このプログラム、 またはその一部を無断で複製または配布すること<br>は、 法律により禁止されています。 |
|                             | 次へ(N) > キャンセル                                                                                      |

④ ライセンスに関する契約が表示されます。内容をご確認のうえ、「はい(Y)」をクリックしてくだ さい。「いいえ(N)」をクリックするとインストールが中止されます。

| 場製品ライセンス契約                                                                                                    |
|----------------------------------------------------------------------------------------------------|
| ライセンス契約をお読み下さい。<br>契約の残りの部分を読むには、Page Down キーを押して下さい。                                                                                                    |
| Internet 電子メールプログラム AL-Mail32 🔺                                                                                                    |
| AL-Mail32 をダウンロードして頂き、有難うございます。このブロ<br>グラムは MS-Window35,38,Me/NT4.0,Windows2000,XP 上で動作する電<br>子メールツールです。直感的なユーザインターフェースと強力なメー<br>ル管理機能で、初心者の方からヘビーユーザまで幅広くお使い頂くこ<br>とができます。<br>AL-Mail32 はシェアウェアです。使用するためには以下の条件に同<br>意していただく必要があります。同意できない場合は「いいえ」ボタ<br>ンをクリックし、インストールを中止してください。 |
| <ul> <li>・試用期間<br/>本ソフトウェアは、最初のインストールを行ってから一ヶ月間は、</li> </ul>                                                                                                    |
| 前述のライセンス契約の全ての条項に同意しますか? [いいえ] を選択すると、セットアップは中止されます。AL-Mail32 Version1.13d をインストールするには、この契約に同意していただく必要があります。                                                                                                    |
| < 戻る(B) (はい(Y) いいえ(N)                                                                                                    |

⑤ AL-Mailをインストールするフォルダを指定します。特に変更がなければそのまま「次へ(N)」を クリックしてください。

| - 4 インストール先の選択 | ×                                                            |
|----------------|--------------------------------------------------------------|
|                | セットアッププログラムは、次のフォルダに AL-Mail32 Version1.13d<br>をインストールします。   |
|                | このフォルダへのインストールは じたへ] をクリックしてください。                            |
|                | 他のフォルダへのインストールは [参照] をクリックしフォルダを選択し<br>てください。                |
| و ک            | AL-Mail82 Version1.13d をインストールしない場合は [キャンセル] をクリックし終了してください。 |
|                | - インストール先フォルダ<br>- C¥Program Files¥Almail82 参照(R)            |
|                | < 戻る(B) 次へ(N) > キャンセル                                        |

⑥ プログラムアイコンを登録するフォルダ名を選択します。特に問題がなければそのまま「次へ
 (N)」をクリックしてください。

| 掲 プログラムフォルダの | 選択                                                                                        |
|--------------|-------------------------------------------------------------------------------------------|
|              | セットアッププログラムは以下のプログラムフォルダにプログラムアイコン<br>を追加します。新しいフォルダ名を入力するか、既存のフォルダリスト<br>からフォルダを選択して下さい。 |
|              | プログラムフォルダ(P):<br> AL=Mail32                                                               |
| • •          | 既存のフォルダ(X):<br>Accessories<br>Administrative Tools<br>Maintenance<br>Startup              |
|              | マ デスクトップにショートカットを作成する(S)                                                                  |
|              | < 戻る(B) 次へ(N) > キャンセル                                                                     |

⑦ 個人用のメールボックスを作成するフォルダを指定します。「参照(R)」をクリックし、適切なフォルダを選択してください。下図は、「C:¥Program Files¥Almial32」というフォルダを指定しています。

| 🛃 ユーザの追加 |                                                                           |
|----------|---------------------------------------------------------------------------|
|          | AL-Mail32 に、新しいユーザを追加します。<br>メールボックスを作成するフォルダを指定して下さい。                    |
| T        | 指定したフォルダには、「Maibox」という名前のフォルダが作成され、<br>この中に受信したメール、各種設定等の個人情報が保存されま<br>す。 |
| 9        | メールボックスを作成しないで AL-Mail32 のインストールのみを行う<br>場合には、「キャンセル]ボタンを押してください。         |
|          | メールボックス作成先フォルダ<br>C:¥Program Files¥Almial32 参照(R)_                        |
|          | <戻る(B) 次へ(N) >キャンセル                                                       |

⑧ 「POP3 サーバ」「SMT サーバ」に記入それぞれのアドレスを入力してください。

| 🧠 メールサーバの指定           | X                                                                               |                                |
|-----------------------|---------------------------------------------------------------------------------|--------------------------------|
|                       | メールサーバを指定して下さい。                                                                 |                                |
|                       | メールサーバはホスト名、またはIPアドレスのいずれかで指定しま<br>す。よく分からない場合は、ネットワークの管理者かプロバイダに問い<br>合わせて下さい。 |                                |
|                       | POP3サーバ: pop.nagano-c.ed.jp                                                     | P0P3 サーバ:pop. nagano-c. ed. jp |
|                       | SMTPサーバ: smtpinagano-cled.jp                                                    | SMTPサーバ:smtp.nagano-c.ed.jp    |
| < 戻る(B) 次へ(N) > キャンセル |                                                                                 |                                |

⑨ メールアカウント(メール用ユーザ名)を入力します。電子メールアドレスの"@"の"前"の部分 になります。

| 掲 ユーザ名の指定 | ×                                                              |                             |
|-----------|----------------------------------------------------------------|-----------------------------|
|           | ユーザ名を指定して下さい。                                                  |                             |
|           | メールアカウント用のユーザ名(ログイン名)を指定して下さい。通常<br>のユーザ名は、メールアドレスの「@」の前の部分です。 |                             |
|           | ユーザ名: 000                                                      | OOO@nagano-c. ed. jp の「OOO」 |
|           |                                                                |                             |
|           |                                                                |                             |
|           | < 戻る(B) 次へ(N) > キャンセル                                          |                             |

⑩ 電子メールアドレスを入力します。入力したら「次へ(N)」をクリックします。

| 竭 メールアドレスの指定 | E                                                                                              |                      |
|--------------|------------------------------------------------------------------------------------------------|----------------------|
|              | メールアドレスを指定して下さい。                                                                               |                      |
| G            | 「user@provider ne ip」形式で入力します。メールアドレスが間違っ<br>ていると、あなたへの返信メールが屈かなくなります。間違えないよう<br>に注意して入力して下さい。 |                      |
|              | メールアドレス: OOO@nagano-c.ed.jp                                                                    | OOO@nagano−c. ed. jp |
|              |                                                                                                |                      |
|              | < 戻る(B) 次へ(N) > キャンセル                                                                          |                      |

11 利用者の名前をアルファベットで入力します。(漢字でも入力できます)

| 竭 フルネームの指定           | ×                                                                                                 |
|----------------------|---------------------------------------------------------------------------------------------------|
|                      | フルネームを指定して下さい。                                                                                    |
|                      | あなたのフルネームを指定して下さい。「山田太郎」、または「Taro<br>Yamada」形式で入力します。ここで設定したフルネームは、メールの<br>送信時に From: ヘッダに付加されます。 |
| 67                   | フルネーム: Test User                                                                                  |
|                      |                                                                                                   |
| 〈戻る(B) 次へ(N) > キャンセル |                                                                                                   |

 ⑫ 以上で AL-Mai132 のインストールは完了です。「完了」をクリックし、インストール を終了してください。

| 掲 セットアップの完了 |                                                                                                    |
|-------------|----------------------------------------------------------------------------------------------------|
|             | AL-Mail32 Version1.13d のセットアップは終了しました。                                                                           |
|             | 新しいユーザの追加や AL-Mail32 のアンインストールを行う場合<br>は、コントロールパネルの「アプリケーションの追加と削除」で「<br>AL-Mail32」を選択するか、Almsetup.exe を起動して下さい。 |
|             | <b></b>                                                                                                    |

## 2 パスワード設定方法

- AL-Mail32を起動します。
- ② 画面上部の「ツール」のメニューの中にある「オプション(0)」を選択してください。

| 🥣 郵便受け - AL-Mail    |                          |                   |       |
|---------------------|--------------------------|-------------------|-------|
| フォルダ(F) 表示(V) メール(M | 1) <u>(ツール(T)</u> ヘルプ(H) |                   |       |
| 🕩 📭 🕩 🗈 🙆 🗰         | ・ アドレス帳(A)               |                   |       |
|                     | 日 オプション(0)… 人            | 題名                |       |
|                     | 5/0<br>新規アカウント(N) Mail   | I AL-Mail32へようこそ! |       |
| └── 📆 ごみ箱           | サーバに接続する(S)              |                   |       |
|                     |                          |                   |       |
|                     |                          |                   |       |
|                     |                          |                   |       |
|                     |                          |                   |       |
|                     |                          |                   |       |
|                     |                          |                   |       |
|                     |                          |                   |       |
|                     |                          |                   |       |
|                     |                          |                   |       |
|                     |                          | 1/1  全            | 1通 // |

③ 「オプション」画面が表示されます。「アカウント」タグの「パスワード」の欄に「メールパスワード」を入力します。入力された文字は保護のため"\*"で表示されます。(大文字、小文字など間違いのないように入力してください。)

| オプション                                   | ×                   |  |
|-----------------------------------------|---------------------|--|
| アカウント 接続   受信   送信   振り分け   外部ソフト   その他 |                     |  |
| タイトル(T): 新規アカウ:                         | 2F                  |  |
| - ユーザ情報                                 |                     |  |
| ユーザ名(U):                                | 000                 |  |
| パスワード(P):                               | *****               |  |
| メールアドレス(E):                             | OOO@nagano-c.ed.jp  |  |
| フルネーム(F):                               | Test User           |  |
| - サーバ情報                                 |                     |  |
| POP3サーバ名(O):                            | pop nagano-c.ed.jp  |  |
| SMTPサーバ名(M):                            | smtp nagano-c.ed.jp |  |
|                                         |                     |  |
|                                         |                     |  |
|                                         | 高度な設定(H)            |  |
|                                         |                     |  |
|                                         | OK キャンセル ヘルプ        |  |

※設定済みの場合は、入力状況を確認してください。

ユーザー名: 〇〇〇@nagano-c. ed. jp の「〇〇〇」パスワード: 電子メールアドレス通知書にあるパスワード(8 文字)メールアドレス: 〇〇〇@nagano-c. ed. jpPOP3 サーバ: pop. nagano-c. ed. jpSMTP サーバ: smtp. nagano-c. ed. jp

- ④ 「オプション」画面の「アカウント」タグの「高度な設定」をクリックします。
- ⑤ 「高度な設定」画面が表示されます。下図のように入力してください。

| ドメイン名 : nagano-c. ed. jp                                                                                                    |
|----------------------------------------------------------------------------------------------------|
| POP3 ホート番号: 1 1 0 (丰)<br>SMTP ポート番号: 5 8 7 (半角)<br>メール送信時に認証する: チェック「レ」<br>ユーザ名 : OOO@nagano-ced.jp<br>パスワード : 電子メールアドレス通知書<br>にあるパスワード(8 文字) |
|                                                                                                    |

⑥ オプション画面の「受信」タグの「受信したメールをサーバに残す」のチェックボックスにチェック「レ」が入っていないことを確認してください。

| オプション                                                                                                    | ×     |
|----------------------------------------------------------------------------------------------------|-------|
| アカウント 接続 受信 送信 振り分け 外部ソフト その他                                                                                 |       |
| □ 受信したメールをサーバに残す(S)                                                                                           |       |
| <ul> <li>□ 指定日数が経過したメールは削除する(R)</li> <li>保存する日数(E):</li> <li>□ 計りタイプのメールサーバを利用する(0)</li> </ul>                |       |
| <ul> <li>「新着メールの自動チェックを行う(C)</li> <li>チェック間隔(D): 30 <u>+</u></li> <li>☆</li> <li>「新着メールを直ちに受信する(N)</li> </ul> |       |
| <ul> <li>□ 到着をダイアログで通知する(D)</li> <li>□ 到着時にサウンドを鳴らす(W)</li> <li>□</li> </ul>                                  | 参照(B) |
| ✓ 受信後は新着メールにフォーカスを移動する(F)                                                                                     |       |
| OK キャンセル                                                                                                    | ヘルプ   |